## bug反馈区 - bug反馈 #1557

## 部门列表点击查看,点击右上角修改、禁用启用、撤销无响应,实际点击会有对应的页面显示

2017-10-23 10:10 - 匿名用户

| 状态:                                                                                                    | 已关闭   | 开始日期:         | 2017-10-23 |
|----------------------------------------------------------------------------------------------------|-------|---------------|------------|
| 优先级:                                                                                                    | 高     | 计划完成日期:       |            |
| 指派给:                                                                                                    |       | % <b>完成</b> : | 0%         |
| 类别:                                                                                                    |       | 预期时间:         | 0.00 小时    |
| 目标版本:                                                                                                    | 0.7.4 |               |            |
| 描述                                                                                                    |       | •             |            |
| 1.预置条件:企信云总经理角色登录<br>2.操作步骤:<br>点击部门列表查看,点击点击右上角修改、禁用启用、撤销按钮<br>3.预期结果:页面会有对应的页面显示<br>4.实际结果:点击右上角修改、禁用启用、撤销页面无响应 |       |               |            |
|                                                                                                    |       |               |            |
| 历史记录                                                                                                    |       |               |            |

#1 - 2017-10-23 10:10 - **匿名用户** - 文件 已删除(QQ 截图20171012174328.png)

#2 - 2017-10-23 10:10 - 匿名用户

- 文件 clipboard.png 已添加

## #3 - 2017-10-26 09:29 - 匿名用户

- 状态从新建变更为已关闭

- 指派给从 匿名用户 变更为 匿名用户

文件

clipboard.png

299 KB

2017-10-23

匿名用户